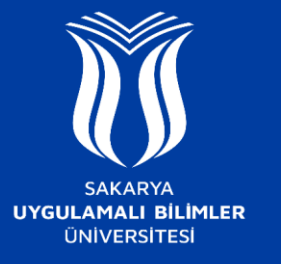

## EDUROAM AĞINA NASIL BAĞLANILIR ?

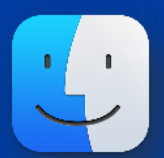

## Mac OS

- SUBU.NET-destek ağına bağlanınız ve ardından açılan sayfada MacOs sekmesinden gerekli yapılandırma dosyasını indiriniz.
- İndirdiğiniz dosyayı çift tıklayarak açınız. Açılan pencerede Sürdür seçeneğine tıklayınız sonrasında tekrar Sürdür seçeneğine tıklayınız.
- subu.net ağı için resimdeki gibi Kurum Mail Adresinizi ve SABİS Şifrenizi giriniz.
- eduroam ağı için resimdeki gibi Kurum Mail Adresinizi ve SABİS Şifrenizi giriniz.
- Eğer bilgisayarınızda güvenlik parolası tanımlı ise aşağıdaki pencere açılacaktır. Kullanıcı adı ve parolanızı girip Tamam seçeneğine tıklayınız.

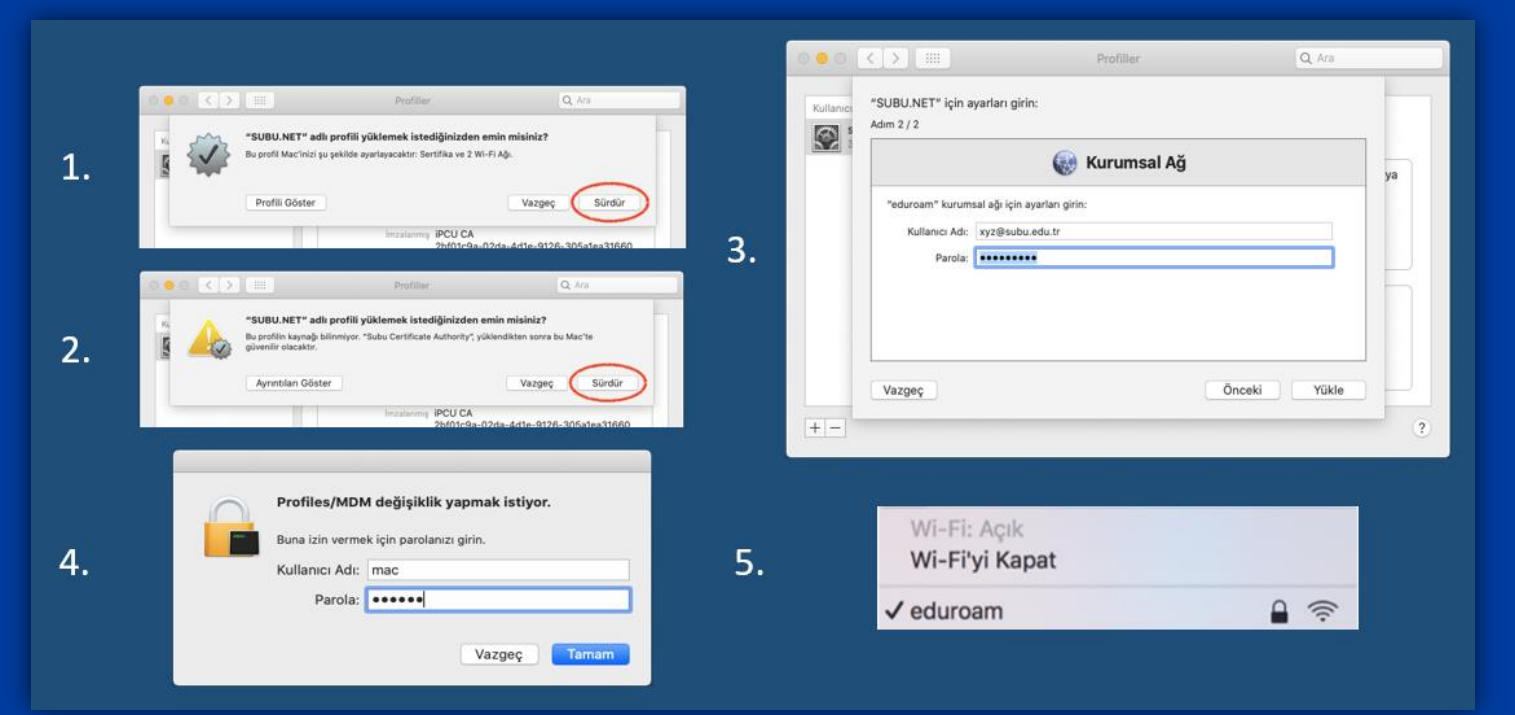

- Bu adımla birlikte kurulumunuz tamamlanmıştır. Wi-Fi tercihlerinden eduroam ağını seçerek internete bağlanabilirsiniz.

NOT: Eğer bağlantı sağlayamazsanız cihazınızı yeniden başlatarak tekrar bağlanmayı deneyiniz.